## Quickguide - food waste functionality

To register food waste, we recommend using the Food Waste App, which makes it easy to record data in a busy daily routine. See the dedicated quick guide. This guide explains how to register food waste in the client version (desktop PC/Mac).

1. Registering food waste

To register food waste via a computer, you must be logged in to your procurement system. Click the **Menubank** tab, followed by **Food waste** and the blue button to register food waste. Reports can later be downloaded via the option *Download as Excel file*.

| MILLUM            | Search for ite | 2m         |               | ۹           |         |            |                  | ② Hello, System . | Administrator 🗸       | 몇 7 items |
|-------------------|----------------|------------|---------------|-------------|---------|------------|------------------|-------------------|-----------------------|-----------|
| 🞧 Order Ord       | der processing | Agreements | Menu bank     | Stocktaking | Reports | Admin      |                  | Deliver           | y address: Super adr  | esse 🗸    |
| Filter            | Reset          | Menu bar   | Recipes       | >           |         |            |                  | ? D               | ownload as Excel file | Enter     |
| Period            |                | Food       | Menu planni   | ng >        |         |            |                  |                   |                       |           |
| dd.mm.yyyy        |                |            | Food waste    | >           |         |            |                  |                   |                       |           |
|                   |                | Enter      | Print         | >           |         |            |                  |                   |                       |           |
| dd.mm.yyyy        | Ē              | Address    | Categories ar | nd labels > |         | Date       | Number of guests | Total (grams)     | Per guest (grams)     |           |
| Address           |                | Kiwi I     | Sharing       | >           |         | 06/09/2024 | 9                | 86                | 6                     | 1         |
| Filter on address | ~              |            | Multi replace | · >         |         |            |                  |                   |                       |           |
|                   |                | Råho       | Configuration | n >         |         | 04/09/2024 | 5                | 25                | 3                     | 1         |

## 2. Step-by-Step Guide for Registering Food Waste in the Client:

- Click on *Register*, which you will find in the upper-right corner on the landing page for **Food Waste** under **Menu Bank** in the main menu.
- Select the address (if you have multiple options) for which you want to register food waste.
- Select the department (if required).
- Choose the date you want to register food waste for.
- Record food waste in at least one of the food waste categories, though more is possible.
- Enter the number of guests you served on the specified date.
- Optionally, add a comment to explain the food waste (e.g., "A lot of trimmings and bones" or "Many leftovers from the buffet").
- Sign with your name. If a shared account is used, it may be helpful to specify which individual has registered the waste.
- Click on *Register*.

You can also record data retroactively or correct any errors in previously recorded food waste.

Filter

Period

Address

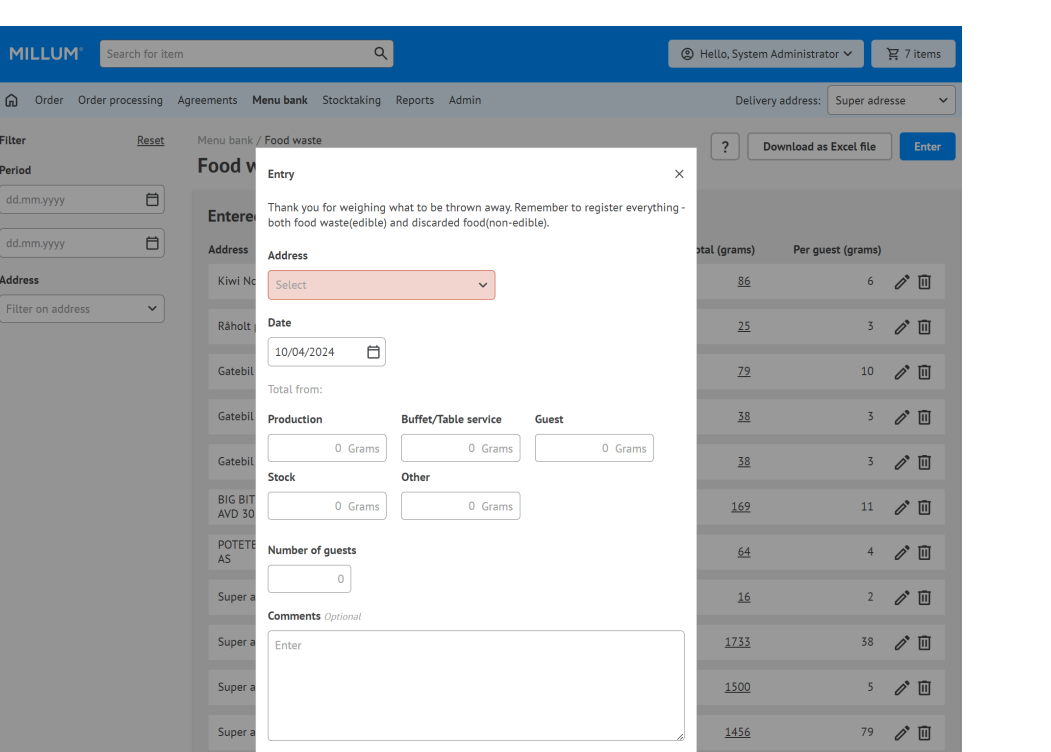

Cancel

<u>12</u>

<u>240</u>

1 🧷 🔟

2 🧷 🔟

Signature

Sign record with your name

Super

Super

## 3. What Can I Do with the Food Waste Data?

As you record food waste, you will generate the basis for an Excel report where you can view the following:

- Food waste per quest. \_
- Usable and non-usable food waste per address. -
- Usable and non-usable food waste per guest. \_

You will also have a solid foundation for calculating total food waste over a specific period. This can be broken down by category, for a single address, or across multiple locations.